# PowerUpDockへの光学ドライブ および内蔵HDDの取付け手順

## MAL-2025B/S (Netbook対応PowerUpDock)

#### [はじめにお読みください]

【安全上の注意を必ず守っていただくよう、お願い致します。】 お客様や他の人々への危害や財産への損害を未然に防ぎ、本製品を安全にお使いいただく内容を含んでおりますの で、必ずご理解の上、守っていただきますようお願い致します。

#### ⚠ 警告

◆本製品を使用する場合は、ご使用のパソコンメーカーが指示している警告、注意表示を厳守してください。
◆機器の分解、改良はしないでください。火災や感電の原因になります。

- ◆煙がでたり、異臭や異音がしたら、すぐにコンセントからプラグを抜いてください
- また、その他製品の異常がありましたらご使用をやめ、速やかに弊社サポートまでご連絡ください。 ◆電源コード、接続コードの上にものをのせたり、傷つけたり・折り曲げ・押し付け・加工などは火災や感電の原因になり
- ますので行なわないでください。

 ◆電源プラグをコンセントに完全に差し込んでください。ショート、発熱の原因となり火災、感電の恐れがあります。
◆本体を濡らしたり、水気のある場所で使用しないでください。感電や火災、本製品の故障の原因となります。 ◆無理にHDDを引き抜いたり、ネジを取ったりしますと、おケガをされる場合がございますので、十分ご注意ください。

## <u> (</u>注意

- ◆ACアダプタは、なるべく電源コンセントへ直接接続してください。また、長期間使用しない場合は、コンセントを外して ください。
- ◆本製品を暖房器具などの熱をもつ器具の周りに設置しないでください。過熱による火災・故障の原因になります。
- ◆乳幼児の口に入る小さな部品があります。乳幼児の手の届かない所に保管してください ◆パワー・アクセスランプが点滅している間は、電源スイッチをOFFにしたり、パソコンをリセットしないでください。故障
- の原因になったり、データが消去する恐れがあります。 ◆本製品は精密電子機器ですので、身体の静電気を取り除いてからご使用ください。静電気を与えると誤動作や故障 の原因となります。

### [注意事項]

- ●これらの製品には、ハードディスクおよび光学ドライブは含まれておりません。 ●USB2.0の機能を利用するにはUSB2.0端子搭載のデバイスをご利用ください
- ●本パッケージの記載内容は、改良その他により予告なく変更する場合がございますので予めご了承ください。
- ●社名及び製品名は各会社の商標または登録商標です。 ●本製品に保存したデータが、ハードウェアの故障、誤動作、その他どのような理由によって破壊された場合でも、弊社で の一切の保証はいたしかねます。万が一に備えて重要なデータはあらかじめバックアップするようにお願い致します。
- ●営業/サポートの受付は平日のみとなります。

### ※新しいハードディスクを接続した場合は、ドライブのフォーマットが必要です。 フォーマット方法をご覧ください。

## 新しいHDDのフォーマット方法

- は「コンピュータ」)を右クリックして、「管理」をクリックして下さい。
- 2. 「記憶域」の下の「ディスクの管理」をクリックすると、各種のドライブが表示さ れます。(次ページ図参照)
- ページ図の①)
- トができるようになります。
- 3. 次にパーティーションの設定とフォーマットを行います。

され表示されます。

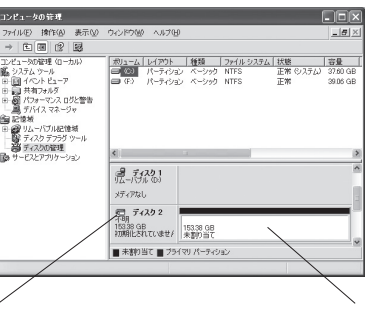

①右クリックし「ディスクの初期化」を行う。

## 接続確認

※Windows Vistaをお使いの場合:スタート→コンピュータでドライブ表示 が追加されたか確認してください。

## 本製品のパソコンからの取り外し

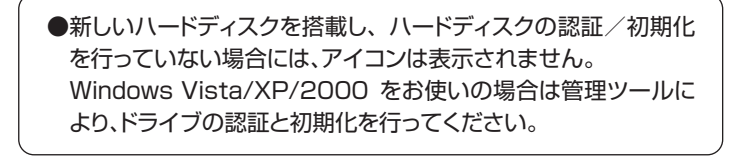

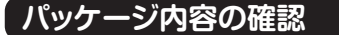

1. ドック本体 3. USBケーブル 1本 5. ネジー式 2. ACアダプタ 4. 簡易マニュアル

## 本体各部の名称とはたらき

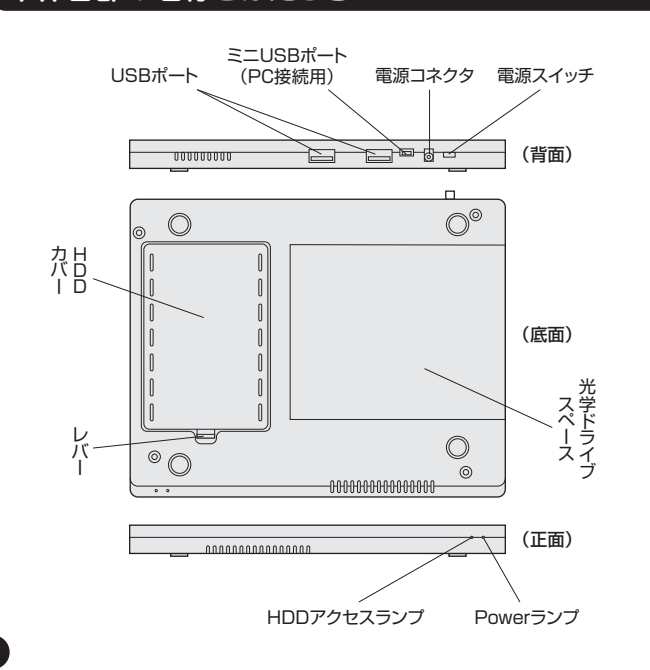

# ハードディスクおよびドライブの接続

①底面を開けてください。

②基板を矢印方向に浮かせます。基板にドライブ を装着して、<u>半分までネジ止め</u>を行います。 元の場所に戻してから最後までネジ止めを行っ てください。

※注意:基板にドライブを装着後、最後までネジ止めして しまうと基板が元の場所に戻らなくなります。 (ドライブを接続しないで、HDDのみを接続される場合 は、③へお進みください)

③SATA2.5インチのHDDを、コネクタの向きに 注意して、ゆっくりと差し込んでください。

④底面を取りつけて、4箇所ネジ止めしてください。 ※底面をネジ止めした後HDDの取り付け、取り外しは HDDカバーを外し簡単に行えます。

パソコンと接続 注意:パソコンとの接続は、電源スイッチ

をOFFにして行ってください。 ①ACアダプタをPowerunDockに接続

て、コンセントへつないでください。

②PowerupDockとお使いのPCをUSB ケーブルにて接続してください。

※ACアダプタとUSBケーブルを接続し たあとに電源スイッチをONにしてくだ さい。 2

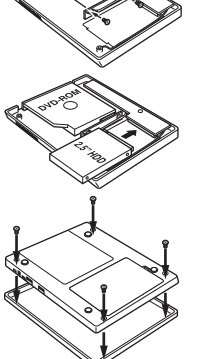

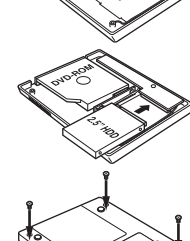

1. WindowsXP(Vista)の「スタート」メニューから「マイコンピュータ」(Vista

未フォーマットのハードディスクが接続されると「不明」と表示されます。(次

「不明」と書かれた部分を右クリックして(次ページ図の①)、表示されるメ ニューから「ディスクの初期化」を選択し「OK」ボタンをクリックします。 この作業でハードディスクが初期化され、パーティーションの設定やフォーマッ

「未割り当て」と書かれた部分を右クリックして、表示されるメニューから「新し いパーティーション」の設定と「フォーマット」を行います。(次ページ図の②) フォーマットの作業が完了すると、マイコンピュータでもハードディスクが認識

> ②右クリックし「パーティーションの設定」 「フォーマット」を行う。

## Windows XP

未割り当ての領域にパーティーションを設定しフォーマットを行います。

「未割り当て」と書かれた部分を右クリックして、表示されるメニューから「新しいパー ティーション」を選択して下さい。

「新しいパーティーションウィザード」が起動しますので、「次へ」をクリックして下さい。 作成するパーティーションの種類は、「拡張パーティーション」を選択して次に進みハード ディスクを複数のドライブとして使うときは「パーティーションのサイズ(容量)」を変更し て次に進みフォーマットのメニューが表示されたら内容を確認してフォーマットを行って 下さい。

※残りの「未割り当て」部分は上記と同様の手順でパーティーションの設定とフォーマッ トを行って下さい。

## Windows Vista

未割り当ての領域にパーティーションを設定しフォーマットを行います。

「未割り当て」と書かれた部分を右クリックして、表示されるメニューから「新しいシンプ ルボリューム」をクリックすると「新しいシンプルボリュームウィザード」が起動しますので パーティーションの設定とフォーマットを行って下さい。

※ハードディスクを複数のドライブとして使うときは「シンプルボリュームサイズ」の数値 を変更してパーティーションの設定とフォーマットを行って下さい。

スタート→マイコンピュータでドライブ表示が追加されたか確認してください。

本製品のパソコンからの取り外しは、タスクバーのUSBアイコンをクリックし ていただき「ハードウェアの安全な取り外し」を選択してから行ってください。

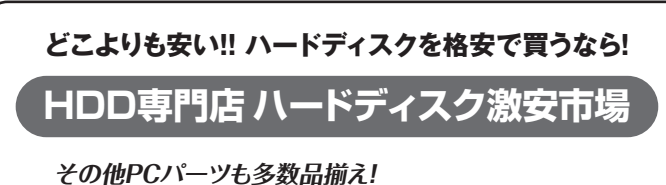

もちろんMARSHAL製品も取扱あります!

ハードディスク激安市場 http://shop.marshal-no1.jp/

# データ・リカバリーサービス

データリカバリーサービスとは、何らかの障害により破壊された、コンピュー タ及び様々な電子機器使用されている記憶装置や媒体に保存されているお 客様の大切なデータを迅速に救い出し、回収、復旧、修復するサービスです。 弊社では、CBL Japan と業務提携を結び、より高い確率でデータの回収に 成功しております。

### 特徴

- 初期診断無料
- 成功報酬型の復旧サービス(ノーデータ・ノーチャージ)
- 個人のお客様に「HDD復旧料金特別割引」のサービスを実施。
- あらゆるOSに対応、あらゆる記録メディアからのデータ復旧

詳しくは http://www.marshal-no1.jp/service/index.html